# Vehicle Registration Tax (VRT) Online Payments in ROS and myAccount

This document was reviewed June 2025

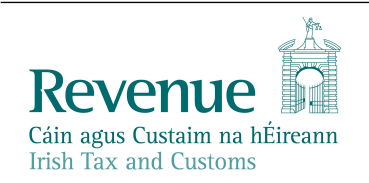

The information in this document is provided as a guide only and is not professional advice, including legal advice. It should not be assumed that the guidance is comprehensive or that it provides a definitive answer in every case.

### **Table of Contents**

| 1     | Introduction3                                                                                                 |
|-------|----------------------------------------------------------------------------------------------------|
| 2     | Online Enhancement for VRT3                                                                                   |
| 3     | Benefits of the Enhancement3                                                                                  |
| 4     | Making a VRT online payment - ROS customers4                                                                  |
| 5     | Making a VRT online payment – myAccount Customers11                                                           |
| 6     | Contact Details20                                                                                             |
| 6.1   | ROS Payment Support20                                                                                         |
| 6.2   | ROS Technical Helpdesk20                                                                                      |
| Appen | ndix 1 - European Economic Area (EEA) and Non-EEA Single European Payments<br>Area (SEPA) List of Countries21 |

# 1 Introduction

Revenue provides online payment facilities via myAccount and ROS for a wide range of taxes (including interest and penalties). Online payment channels provide a quicker, more secure, and cheaper facility for taxpayers to pay their taxes and access their payments history and tax details at any stage. The majority of taxpayers use Revenue's electronic channels.

# 2 Online Enhancement for VRT

Since September 2020, an online payment facility for VRT has been available on ROS and My Account. This allows customers with an existing VRT registration to make VRT payments via ROS or MyAccount. Where a customer is not registered for VRT and wishes to make a VRT payment, the customer is automatically registered for VRT. An agent who is linked to a customer will also be able to make VRT payments on their behalf via ROS.

Online payments can be made via Debit card, Credit card, or Single Debit Instruction (customer instruction to Revenue to deduct the payment from a nominated bank account). The card payment facility is only available to customers whose tax affairs are managed by Revenue's Personal and Business Divisions.

From 1 October 2023, Revenue ceased accepting payment from Commercial Credit Cards. From 1 September 2025, Revenue no longer accepts payment from Commercial Debit Cards. A warning message will be displayed if a card type that is no longer accepted is entered. Please contact your card provider if you are unsure of your card type.

# 3 Benefits of the Enhancement

In addition to providing a quicker, more secure, and cheaper payment facility, the key benefits of using online payments for VRT customers are as follows:

- Instant credit applied to the customer account, eliminating the need for follow up contact to the relevant local office to apply credit.
- Auto registration for customers who wish to use the online payments facility and who have no previous VRT registration.
- Customers can view their payments history at any stage listing all payments made by date, payment type and amount.
- Traders who have a registration for VRT under a Trader Account Number (TAN) in addition to a customer registration number, now have the option to use the TAN or the customer registration number (including a ceased registration number) on the payment screen. This ensures the payment is allocated to the correct registration number.

### 4 Making a VRT online payment - ROS customers

Login into <u>ROS</u> to make an online payment as follows:

- 1. Go to the My Services page on the ROS home page
- 2. Go to the Payments & Refunds section for Submit a Payment
- 3. Select payment type Tax Payment/Declaration
- 4. Select VRT from the drop-down menu of Tax Types
- 5. Click Make Payment.

| MY SERVICES | REVENUE RECORD PROFILE WORK IN PROGRESS ADMIN SERVICES                                                                                                    |                                                                 |
|-------------|----------------------------------------------------------------------------------------------------|-----------------------------------------------------------------|
|             |                                                                                                    | Tax Clearance Issued.                                           |
|             | My Frequently Used Services                                                                                                    | Add a service 🧿 🔺                                               |
|             | MyEnquiries                                                                                                    |                                                                 |
|             | Employer Services                                                                                                    |                                                                 |
|             | Revenue Payroll Notifications<br>(RPNs)         Payroll         Returns           Request RPNs         Submit payroll         Statement           View payroll         View Late                                                                                                    | Additional Services tof Account tof Account st Statement/Return |
|             | File a Return                                                                                                    |                                                                 |
|             | Complete a Form Online                                                                                                    | ~                                                               |
|             | Upload Form(s) Completed Offline                                                                                                    | ~                                                               |
|             | Payments & Refunds                                                                                                    |                                                                 |
|             | Submit a Payment           You can choose to make a payment or declaration against a registered tax by selecting a payment type from the payment of the payment of the | m the below drop-down list.                                     |
|             | Manage Bank Accounts                                                                                                    | ~                                                               |

Figure 1: ROS, my services, make a payment

- 6. Enter the relevant details for the VRT payment
  - A Tax Registration Number or a Trader Account Number (TAN)
  - Payment Year
  - Payment Period
  - Vehicle Registration Number (only applicable for VRT payments on vehicle conversions)
  - Vehicle Conversion check box (only applicable for VRT payments on vehicle conversions)
  - Payment Amount (if making a top up payment, you should use the current year and current payment period)

6

# **Vehicle Registration Tax**

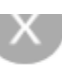

## Select a Tax Registration Number

Please select

### **Payment Year**

Please select a year

Please select

# **Payment Period**

Please select a Period

Please select

## **Vehicle Registration Number**

# Vehicle Conversion 🛛

### **Payment Amount**

Please enter an amount

| € |
|---|
|---|

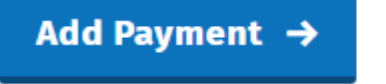

You will have a chance to review your payment before it is paid

Figure 2: VRT details

#### 7. Click Add Payment

- 8. Select from one of the following payment options:
  - Credit card
  - Debit card
  - Using a Bank Account i.e. a 'Single Debit Instruction (SDI) using a bank account (normally a current account) capable of accepting a direct debit.

| Back to My Services | How would you like to pay?                                                                                                    |
|---------------------|----------------------------------------------------------------------------------------------------|
|                     | Total Payment Amount €1,200.00                                                                                                    |
|                     | O By Credit card                                                                                                    |
|                     | O By Debit card                                                                                                    |
|                     | O Using my bank account                                                                                                    |
|                     | How do I pay using my bank account?                                                                                                    |
|                     | A confirmation mail will be sent to the<br>below address.<br>You can remove it if you do not want<br>confirmation or change it to a different<br>email address. |
|                     | TESTUSER@REVENUE.IE                                                                                                    |

Figure 3: Payment Details

| ← Back to Home Page | How would you like to pay?                                                                                                    |
|---------------------|----------------------------------------------------------------------------------------------------|
|                     | Total Payment Amount €1.00<br>Payment date will default to today's date for card payments and payments made using your<br>bank account.                                                                                                    |
|                     | 08/09/2020                                                                                                    |
|                     | O By Credit card                                                                                                    |
|                     | O By Debit card                                                                                                    |
|                     | Using my bank account                                                                                                    |
|                     | BIC                                                                                                    |
|                     | IBAN                                                                                                    |
|                     | Please debit my account with the single amount specified.                                                                                                    |
|                     | By signing this mandate form, you authorise (A) the Revenue Commissioners to send<br>instructions to your bank to debit your account and (B) your bank to debit your account<br>in accordance with the instructions from The Revenue Commissioners<br>As part of your rights, you are entitled to a refund from your bank under the terms and<br>conditions of your agreement with your bank. A refund must be claimed within 8 weeks<br>starting from the date on which your account was debited. Your rights are explained in a<br>statement that you can obtain from your bank. |
|                     | How do I pay using my bank account?                                                                                                    |
|                     | A confirmation mail will be sent to the<br>below address.<br>You can remove it if you do not want<br>confirmation or change it to a different<br>email address.                                                                                                    |
|                     | A Pack                                                                                                    |
|                     | ← bdtx Next →                                                                                                    |

Figure 4: Payment details using a bank account

- 9. Insert the relevant payment details for either card payment or bank account. Please note that International Bank Account Numbers (IBANs) located outside of the European Economic Area (see <u>Appendix 1</u> for list of EEA and non-EEA Single European Payments Area (SEPA) countries) will require additional details on account holder address to be input – see Figure 5.
- 10. A payment summary will be presented before the payment is completed.
- 11. Click **Next** to complete the payment or **Back** to review or amend details.

#### **Account Holder Address Details**

Account holder address is required for banks outside the European Economic Area.

| Account Holder Address   |
|--------------------------|
| Account Holder Address 1 |
|                          |
| Account Holder Address 2 |
|                          |
| Account Holder Address 3 |
|                          |
| Country                  |
| Please select 🗸 🗸        |
| 21P/Postal Code          |
|                          |
| ← Back Next →            |

Figure 5: Account Holder Address Field Screen

| Summary of Paym                                                                                        | ients                                                                                                    |                                                                                                    |
|----------------------------------------------------------------------------------------------------|----------------------------------------------------------------------------------------------------|----------------------------------------------------------------------------------------------------|
| Payment date will default to today's date for card payments and payments made using your bank account. |                                                                                                    | nents made using your                                                                                                    |
| Тах Туре                                                                                               | Period                                                                                                    | Amount                                                                                                    |
| Vehicle Registration Tax                                                                               | 01/08/2020 - 31/08/2020                                                                                                    | €1,200.00                                                                                                    |
| Please click Next in order to cor                                                                      | nplete your payment.                                                                                                    |                                                                                                    |
| ← Back                                                                                                 |                                                                                                    | Next →                                                                                                    |
|                                                                                                    | Summary of Paym<br>Payment date will default to to<br>bank account.<br>Tax Type<br>Vehicle Registration Tax<br>Please click Next in order to cor<br>← Back | Summary of Payments         Payment date will default to today's date for card payments and payr bank account.         Tax Type       Period         Vehicle Registration Tax       01/08/2020 - 31/08/2020         Please click Next in order to complete your payment.         ← Back |

Figure 6: Payment Summary

| Sign & Submit  |                         |        |
|----------------|-------------------------|--------|
| Certificate    | sys203multivattest18644 | 1 Help |
| Enter Password | Password                |        |
|                | Sign & Submit           |        |
|                | 0%                      |        |
|                |                         |        |

Figure 7: Sign & Submit

12. A payment notification will issue to your ROS inbox.

| Revenue | Payments                                                                                                    |
|---------|----------------------------------------------------------------------------------------------------|
|         | ٠̈́̈́̈́̈́̈́                                                                                                    |
|         | Your payment has been submitted<br>Your Payment Reference number is 5352464396<br>Revenue will send a Confirmation to your ROS inbox confirming your payment details. |
|         | Done →                                                                                                    |

Figure 8: Payment Notification

13. Customers can view their VRT payments from their Revenue Record by selecting the tax type as VRT and the document type as Payment

| Som<br>Reve   | e doci<br>enue's<br>are ar | uments open in<br>mobile app Re<br>rchived periodi                                       | a popup window. Click <u>here</u><br>wApp or the Microsoft Edge b<br>ically. To view all items, tick 1   | for instructions to enable po<br>prowser.<br>Include Archive' in the "Search | pups for ROS. Please note the                               | at documents cannot b                                        | e opened if you a                                                                     | re using                                                               |
|---------------|----------------------------|------------------------------------------------------------------------------------------|----------------------------------------------------------------------------------------------------|------------------------------------------------------------------------------|-------------------------------------------------------------|--------------------------------------------------------------|---------------------------------------------------------------------------------------|------------------------------------------------------------------------|
| Sear          | ch by:                     | Search using (                                                                           | Document Type                                                                                            | Cancel Search                                                                |                                                             |                                                              |                                                                                       |                                                                        |
| Tax 1<br>*den | Type/D<br>otes a           | Duty/Rep. Oblig.<br>I required field.                                                    | :* VRT 🗸                                                                                                 | Document Type: *                                                             | Payment 🗸 🕻                                                 | Include Archive                                              | (Search                                                                               | Refresh inbox                                                          |
|               |                            |                                                                                          |                                                                                                    |                                                                              |                                                             |                                                              |                                                                                       |                                                                        |
|               |                            | Notice No. ¢                                                                             | Customer Name ø                                                                                          | Regn/Trader No.Doc ID §                                                      | Tax Type/Duty/Rep. Oblig. 🏼 🌢                               | Document Type ø                                              | Period Begin ø                                                                        | Issued Date ø                                                          |
| •             |                            | Notice No. ()<br>6282496283N                                                             | Customer Name ø<br>MR XZUHVTB UYZZW                                                                      | Regn./Trader No./Doc ID ø                                                    | Tax Type/Duty/Rep. Oblig. Ø                                 | Document Type ø                                              | Period Begin ø                                                                        | Issued Date ø                                                          |
|               |                            | Notice No. ()<br>5282496283N<br>4641248141N                                              | Customer Name ¢<br>MR X2UHVTB UYZZW<br>MR X2UHVTB UYZZW                                                  | Regn./Trader No./Doc ID §                                                    | Tax Type/Duty/Rep. Oblig. @<br>VRT<br>VRT                   | Document Type <b>a</b><br>Payment<br>Payment                 | Period Begin ¢<br>01.07/2020<br>01.08/2020                                            | Issued Date ¢<br>22/07/2020<br>22/07/2020                              |
|               |                            | Notice No. ¢<br>6282496283N<br>4641248141N<br>40162304100                                | Customer Name   NR X2UHVTB UYZZW NR X2UHVTB UYZZW NR X2UHVTB UYZZW                                       | Regn./Trader No./Doc ID g                                                    | Tax Type/Duty/Rep. Oblig. Ø<br>VRT<br>VRT<br>VRT            | Document Type  Payment Payment Payment                       | Period Begin ()<br>01:07/2020<br>01:08/2020<br>01:07/2020                             | Issued Date ()<br>22/07/2020<br>22/07/2020<br>22/07/2020               |
|               |                            | Notice No. ()<br>5282496283N<br>4641248141N<br>40162304180<br>4712064788J                | Customer Name ()<br>NR X2UHVTB UY22W<br>NR X2UHVTB UY22W<br>NR X2UHVTB UY22W<br>NR X2UHVTB UY22W         | Regn./Trader No./Doc ID ø                                                    | Tax Type/Duty/Rep. Oblig. ()<br>VRT<br>VRT<br>VRT<br>VRT    | Document Type   Payment Payment Payment Payment Payment      | Period Degin ()<br>0107/2020<br>0108/2020<br>0107/2020<br>0107/2020                   | Issued Date<br>22/07/2020<br>22/07/2020<br>22/07/2020<br>0/07/2020     |
|               |                            | Notice No. ()<br>5282496283M<br>4641248141M<br>40162304100<br>4712004788J<br>4356032394L | Customer Name   NR X2UHVTB UYZZW  NR X2UHVTB UYZZW  NR X2UHVTB UYZZW  NR X2UHVTB UYZZW  NR X2UHVTB UYZZW | Regn./Trader No./Doc ID g                                                    | Tax TypeDutyRep.Oblg. ()<br>VRT<br>VRT<br>VRT<br>VRT<br>VRT | Document Type ()<br>Payment<br>Payment<br>Payment<br>Payment | Period Begin ()<br>01:07/2020<br>01:08/2020<br>01:07/2020<br>01:01/2020<br>01:01/2020 | Issued Date ()<br>22/07/2020<br>22/07/2020<br>22/07/2020<br>00/07/2020 |

Figure 9: ROS Payment Summary

# Vehicle Registration Tax

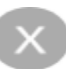

#### **Payment Year**

2021

### **Payment Period**

January

#### Vehicle Registration Number

201D12345

#### Vehicle Conversion

True

#### **Payment Amount**

€111.00

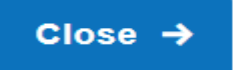

Figure 10: VRT Payment Notice

### 5 Making a VRT online payment – myAccount Customers

To make a payment, a customer must first register for myAccount via the '<u>Register</u> for myAccount' link on <u>www.revenue.ie</u>. Once registered, a customer will receive a password and this is used with their PPSN to access the online payment facility.

Once registered, login into myAccount to make an online payment as follows:

- 1. Go to the Payment/Repayments section on the MyAccount home page
- 2. Click Make a Payment

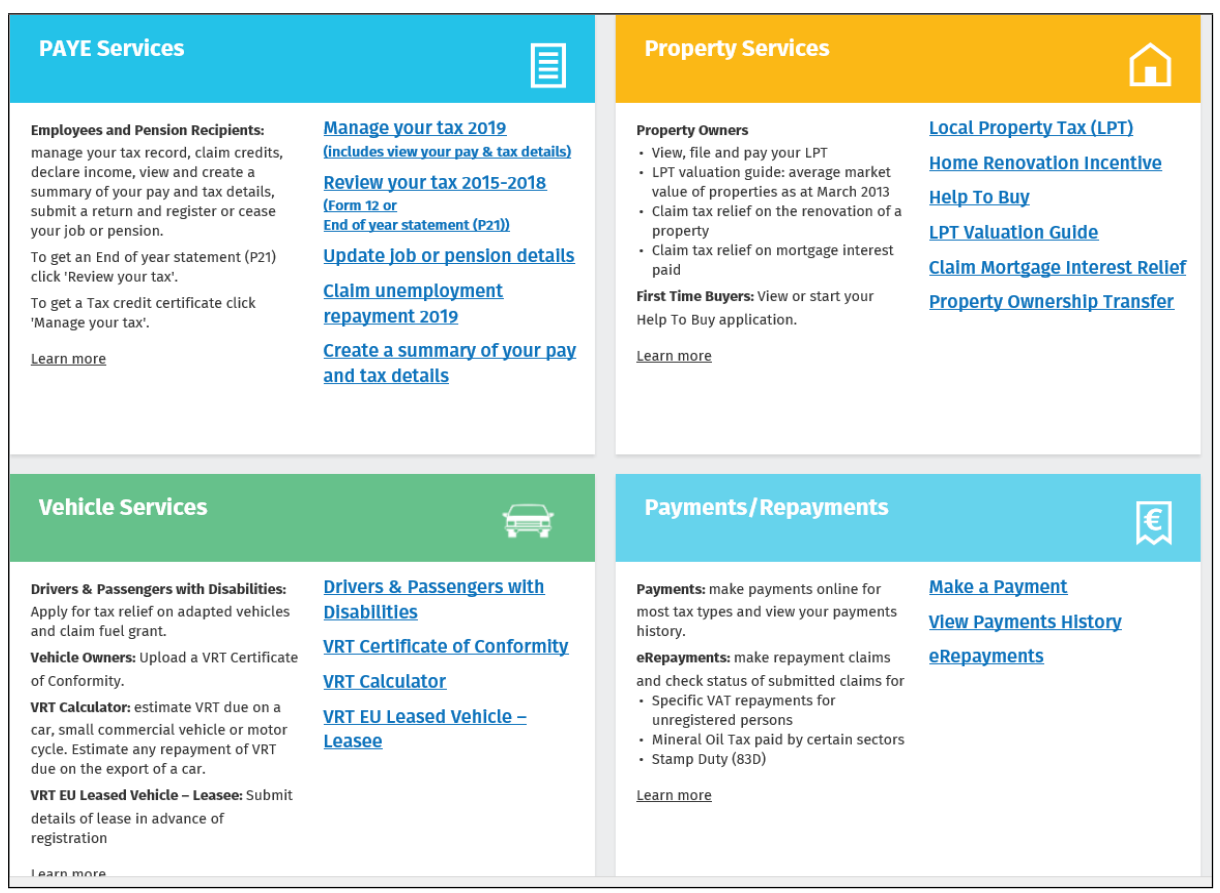

Figure 11: MyAccount home page, Payment/Repayments, Make a Payment

3. Select Tax from the list of payment types

| Revenue             |                                              |
|---------------------|----------------------------------------------|
| ← Back to Home Page | What type of payment are you making?         |
|                     | • Tax                                        |
|                     | O Interest                                   |
|                     | O Penalty                                    |
|                     | O Attachment                                 |
|                     | O Audit                                      |
|                     | O Foreign Income and Assets<br>Disclosure    |
|                     | I'm unsure what type of payment I am making. |
|                     | Next →                                       |

Figure 12: Select Payment type Tax

4. Click on Show more taxes

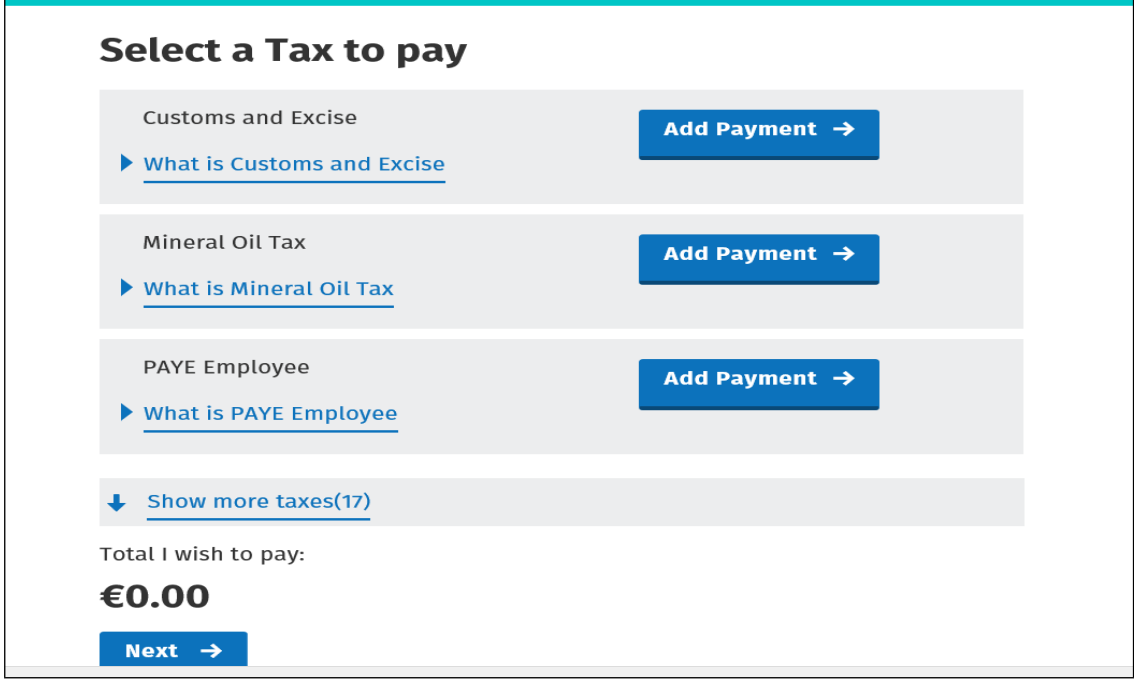

Figure 13: Select tax to pay

#### 5. Select VRT from the list of taxes to pay, Click Add Payment and Next

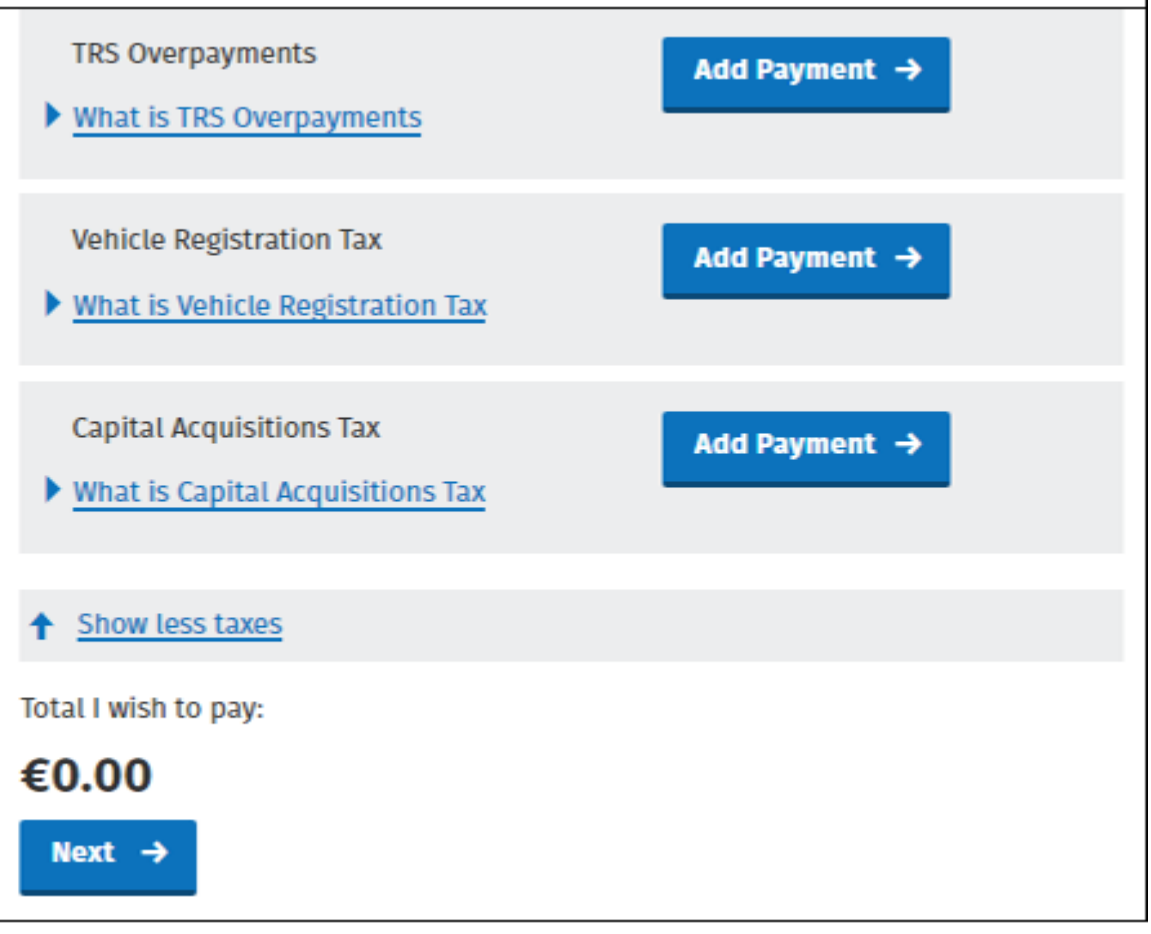

Figure 14: Select VRT as tax to pay

6. Enter the relevant details for the VRT payment

- A Tax Registration Number or a Trader Account Number (TAN)
- Payment Year
- Payment Period
- Vehicle Registration Number (only applicable for VRT payments on vehicle conversions)
- Vehicle Conversion check box (only applicable for VRT payments on vehicle conversions)
- Payment Amount (if making a top up payment, you should use the current year and current payment period)

2

# **Vehicle Registration Tax**

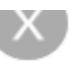

# Select a Tax Registration Number

Please select

#### **Payment Year**

Please select a year

Please select

### **Payment Period**

Please select a Period

Please select

**Vehicle Registration Number** 

# Vehicle Conversion 🛛

#### Payment Amount

Please enter an amount

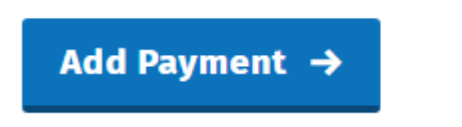

You will have a chance to review your payment before it is paid

Figure 15: VRT details

€

7. Click Add Payment

ſ

- 8. Select from one of the following payment options:
  - Credit card
  - Debit card
  - Using a Bank Account i.e. a 'Single Debit Instruction (SDI) using a bank account (normally a current account) capable of accepting a direct debit

| Rack to My Services | How would you like to pay?                                                                                                    |
|---------------------|----------------------------------------------------------------------------------------------------|
| e back only serves  | Total Payment Amount €1,200.00                                                                                                    |
|                     | O By Credit card                                                                                                    |
|                     | O By Debit card                                                                                                    |
|                     | O Using my bank account                                                                                                    |
|                     | How do I pay using my bank account?                                                                                                    |
|                     | A confirmation mail will be sent to the<br>below address.<br>You can remove it if you do not want<br>confirmation or change it to a different<br>email address. |
|                     | TESTUSER@REVENUE.IE                                                                                                    |
|                     | ← Back Next →                                                                                                    |

Figure 16: Payment Details

| ← Back to Home Pag | e |
|--------------------|---|
|--------------------|---|

#### How would you like to pay?

#### Total Payment Amount €1.00

Payment date will default to today's date for card payments and payments made using your

| 08/09/2020                                                                                                    |                                                                                                    |
|----------------------------------------------------------------------------------------------------|----------------------------------------------------------------------------------------------------|
| O By Credit card                                                                                                    |                                                                                                    |
| O By Debit card                                                                                                    |                                                                                                    |
| Using my bank account                                                                                                    |                                                                                                    |
| BIC                                                                                                    |                                                                                                    |
|                                                                                                    | ]                                                                                                    |
| IBAN                                                                                                    |                                                                                                    |
|                                                                                                    | ]                                                                                                    |
| Please debit my account with t                                                                                                    | he single amount specified.                                                                                                    |
| By signing this mandate form<br>Instructions to your bank to d<br>In accordance with the instruct<br>As part of your rights, you are<br>conditions of your agreement<br>starting from the date on whice<br>statement that you can obtain | a, you authorise (A) the Revenue Commissioners to sene<br>ebit your account and (B) your bank to debit your account<br>lons from The Revenue Commissioners<br>entitled to a refund from your bank under the terms an<br>with your bank. A refund must be claimed within 8 week<br>th your account was debited. Your rights are explained in<br>from your bank. |
| How do I pay using my bank ac                                                                                                    | count?                                                                                                    |
| A confirmation mail will be sent to<br>below address.<br>You can remove it if you do not w<br>confirmation or change it to a diff<br>email address.                                                                                      | ) the<br>int<br>erent                                                                                                    |
| ← Back Nort →                                                                                                    | l i i i i i i i i i i i i i i i i i i i                                                                                                    |

Figure 17: Payment details using a bank account

- 9. Insert the relevant payment details for either card payment or bank account. Please note that International Bank Account Numbers (IBANs) located outside of the European Economic Area (see <u>Appendix 1</u> for list of EEA and non-EEA Single European Payments Area (SEPA) countries) will require additional details on account holder address to be input – see Figure 18.
- 10. Click Next to complete the payment or Back to review or amend details
- 11. A payment summary will be presented before the payment is completed

#### **Account Holder Address Details**

Account holder address is required for banks outside the European Economic Area.

| Account Holder Address   |
|--------------------------|
| Account Holder Address 1 |
|                          |
| Account Holder Address 2 |
|                          |
| Account Holder Address 3 |
|                          |
| Country                  |
| Please select 🗸 🗸        |
| ZIP/Postal Code          |
|                          |
| & Back Next →            |

Figure 18: Account Holder Address Field Screen

| Revenue | Payments |                                                       |                                    |                   |
|---------|----------|-------------------------------------------------------|------------------------------------|-------------------|
|         |          | Summary of Paymen                                     | ts                                 |                   |
|         |          | Payment date will default to today's<br>bank account. | date for card payments and payment | s made using your |
|         |          | Тах Туре                                              | Period                             | Amount            |
|         |          | Vehicle Registration Tax                              | 01/08/2020 - 31/08/2020            | €1,200.00         |
|         |          | Please click Next in order to complet                 | e your payment.                    |                   |
|         |          | ← Back                                                |                                    | Next →            |

Figure 19: Payment Summary

| Sign & Submit  |                         |        |
|----------------|-------------------------|--------|
| Certificate    | sys203multivattest18644 | 1 Help |
| Enter Password | Password                |        |
|                | Sign & Submit           |        |
|                | 0%                      |        |
|                |                         |        |

Figure 20: Sign & Submit

| Revenue | Payments                                                                                                    |
|---------|----------------------------------------------------------------------------------------------------|
|         | -`Ǿ-                                                                                                    |
|         | Your payment has been submitted<br>Your Payment Reference number is 5352464396<br>Revenue will send a Confirmation to your ROS inbox confirming your payment details. |
|         | Done →                                                                                                    |

Figure 21: Payment Confirmation

12. You can view your payments history by selecting **View Payments History** on the **Payments/Repayments** section

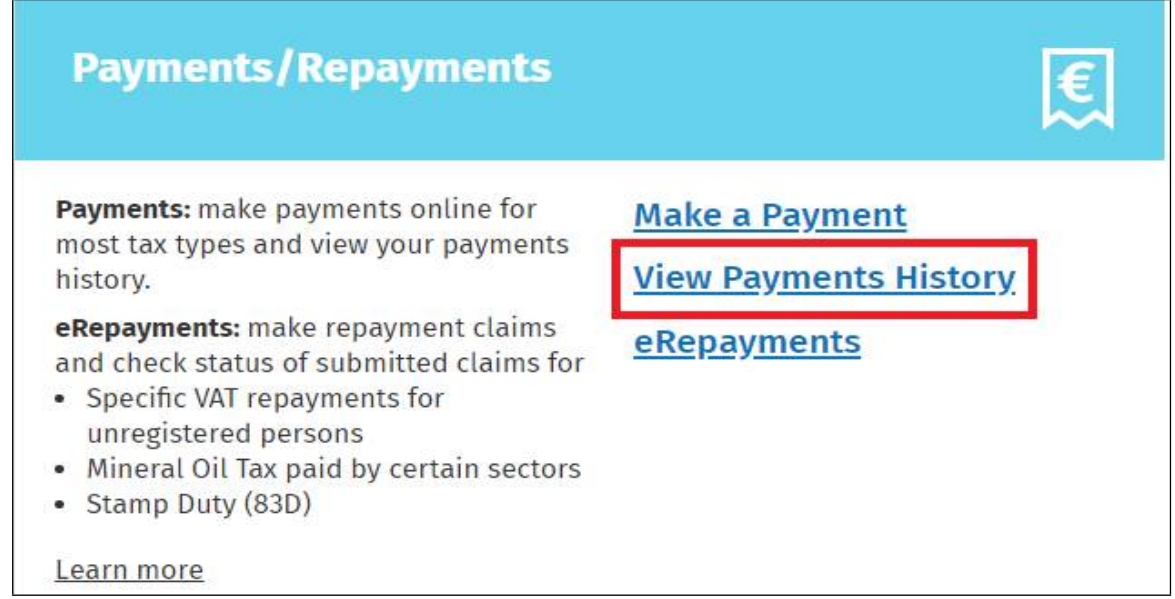

Figure 22: View Payments History

| Revenue                                                         | 5                                                                          |                        |                              |                         |
|-----------------------------------------------------------------|----------------------------------------------------------------------------|------------------------|------------------------------|-------------------------|
| ← Back to Home Page                                             | Payment History<br>Show 5 v entries<br>Payment<br>Date<br>18/10/2019 08:43 | Payment<br>Type<br>Tax | Payment<br>Amount<br>€125.00 | View<br>Payment<br>View |
| Payments Help • Security • Privacy P<br>Language <u>Gaeilge</u> | Showing 1 to 1 of 1 entries                                                | onditions              |                              | Previous 1 Next         |

Figure 23: Payment History Details

### 6 Contact Details

#### 6.1 ROS Payment Support

For assistance with making payments on ROS or myAccount, please forward your query through <u>MyEnquiries</u>, following these steps:

- Click Add a new Enquiry
- > From 'My Enquiry relates to' menu, choose 'Other Than the Above'
- From 'And More Specifically' menu, choose 'ROS Online Services/ROS Payments'
- > Enquiry Details: Enter details of your enquiry

Alternatively, you can contact the Collector General's Division on 01 738 3663 with your payment query.

### 6.2 ROS Technical Helpdesk

For assistance with logging into ROS or myAccount, or any issues of a technical nature, please forward your query through <u>MyEnquiries</u>, following these steps:

- Click Add a new Enquiry
- From 'My Enquiry relates to' menu, choose 'Other Than the Above'
- Select Revenue Online Service (ROS) Technical Support" from the dropdown options available.

Alternatively, you can contact the ROS Technical Helpdesk on 01 73 83 699 with your technical query.

# Appendix 1 - European Economic Area (EEA) and Non-EEA Single European Payments Area (SEPA) List of Countries

| <b>EEA SEPA Countries</b> |
|---------------------------|
| Austria                   |
| Belgium                   |
| Bulgaria                  |
| Croatia                   |
| Cyprus                    |
| Czech Republic            |
| Denmark                   |
| Estonia                   |
| Finland                   |
| France                    |
| Germany                   |
| Greece                    |
| Hungary                   |
| Iceland                   |
| Ireland                   |
| Italy                     |
| Latvia                    |
| Liechtenstein             |
| Lithuania                 |
| Luxembourg                |
| Malta                     |
| Netherlands               |
| Norway                    |
| Poland                    |
| Portugal                  |
| Romania                   |
| Slovakia                  |
| Slovenia                  |
| Spain                     |
| Sweden                    |

| Non-EEA SEPA Countries |
|------------------------|
| Andorra                |
| Monaco                 |
| San Marino             |
| Switzerland            |
| United Kingdom         |
| Vatican City           |
|                        |